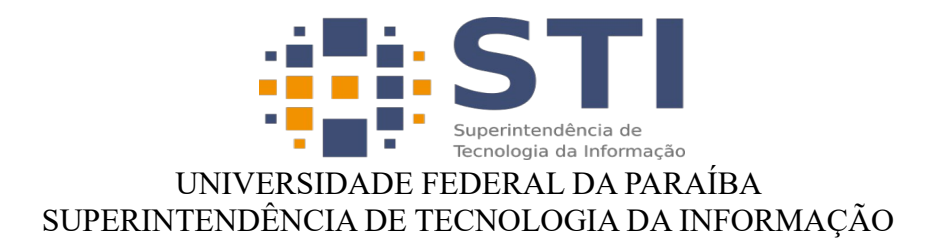

## Configuração do NextCloud desktop

| Removendo a conta antiga                                                                                                    |                                                                                                    |
|----------------------------------------------------------------------------------------------------|----------------------------------------------------------------------------------------------------|
| Clique no ícone do aplicativo <i>Nextcloud</i> localizado no canto inferior direito da tela;                                                                                                    | へ<br>③<br>電<br>型<br>ゆ)<br>09:55<br>31/07/2023                                                                                                    |
| Em seguida, clique na seta indicativa para<br>expandir as informações da conta; Clique no<br>ícone <i>Configurações</i> e, na sequência, em<br><i>Remover conta</i> . Será exibida uma tela<br>solicitando confirmação da exclusão;                                            |                                                                                                    |
| Depois clique no ícone configurações e em<br>seguida remover conta, será exibido uma tela<br>pendido a confirmação. Clique no ícone<br><i>Configurações</i> e, na sequência, em <i>Remover</i><br><i>conta</i> . Será exibida uma tela solicitando<br>confirmação da exclusão; | •••                                                                                                    |
| Selecione a opção <i>Remover</i> ;                                                                                                    | AL       -       Image: Constraint of the second of the second o |

|                                                                                                    | I                                                                                                    |
|----------------------------------------------------------------------------------------------------|----------------------------------------------------------------------------------------------------|
| Confirme a exclusão da conta.                                                                                                    | <ul> <li>Confirme a Exclusão da Conta</li> <li>Quer realmente excluir a conexão para a conta</li> <li>Obs.: Isso não excluirá nenhum arquivo.</li> </ul>                                                                                                    |
|                                                                                                    | Excluir conexão Cancelar                                                                                                    |
| Adicionando uma nova conta                                                                                                    |                                                                                                    |
| Clique no botão <i>Entrar</i> para adicionar o<br>endereço do novo servidor de arquivos:<br><i>drive.ufpb.br</i> . Após, clique em <i>Próximo</i> e será<br>exibida uma nova aba solicitando que seja<br>realizada a conexão do aplicativo a sua conta.<br>Assim, clique em <i>Entrar</i> e, em seguida, em<br><i>Conceder acesso</i> ; | Adicionar conta Nextcloud     X                                                                                                    |
| Selecione a opção Sincronizar tudo a partir do                                                                                                    | Adicionar conta Nextcloud                                                                                                    |
| servidor, clique em Escolha uma pasta<br>diferente, indique a pasta utilizada<br>anteriormente e, por fim, clique no botão<br>Conectar;                                                                                                    | Pasta Local      drive.ufpb.br      Broronizar tudo a partir do servidor (9,4 GB)      Pergunte antes de sincronizar pastas maiores do que 500 	MB      Pergunte antes de sincronizar armazenamentos externos      Escolha o que quer sincronizar      Use os arquivos virtuais em vez de baixar o conteúdo imediatamente  Cancelar  Pular a configuração de pastas Conectar |
|                                                                                                    |                                                                                                    |

Feito isso, a sincronização do aplicativo com o servidor será efetuada